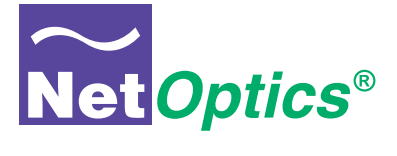

## **User Guide**

## iBypass Switches with Heartbeat™

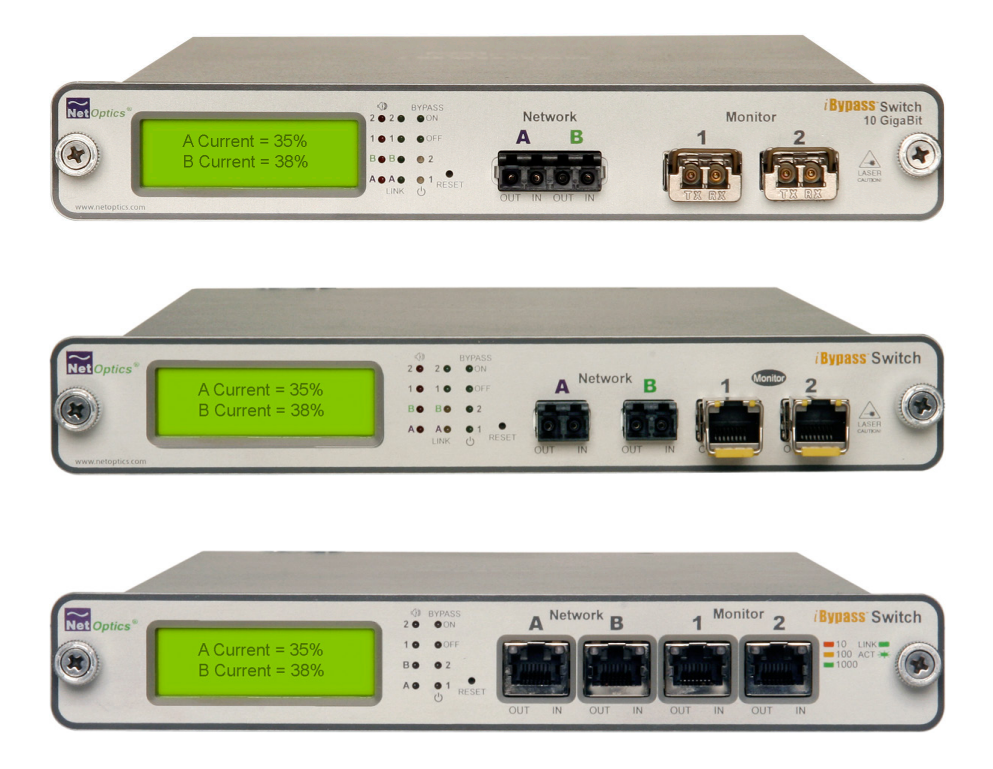

800-0182-001 Doc. PUBIBPOHBU Rev. B 6/11

#### PLEASE READ THESE LEGAL NOTICES CAREFULLY.

By using a Net Optics iBypass Switch you agree to the terms and conditions of usage set forth by Net Optics, Inc.

No licenses, express or implied, are granted with respect to any of the technology described in this manual. Net Optics retains all intellectual property rights associated with the technology described in this manual. This manual is intended to assist with installing Net Optics products into your network.

#### Trademarks and Copyrights

© 2011 by Net Optics, Inc. Net Optics® is a registered trademark of Net Optics, Inc. iBypass<sup>™</sup> is a trademark of Net Optics, Inc. Additional company and product names may be trademarks or registered trademarks of the individual companies and are respectfully acknowledged.

#### Additional Information

Net Optics, Inc. reserves the right to make changes in specifications and other information contained in this document without prior notice. Every effort has been made to ensure that the information in this document is accurate.

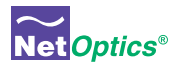

## Contents

### 

## Chapter 2 Front Panel

| ont | Panel                |
|-----|----------------------|
|     | Threshold Alarm LEDs |
|     | Link LEDs            |
|     | Power LEDs           |
|     | Reset Button         |

# Chapter 3 Installing the iBypass Switch.....9

| • •                                               |
|---------------------------------------------------|
| Plan the Installation                             |
| Unpack and Inspect the iBypass Switch10           |
| Installing XFP or SFP Monitor Port Transceivers10 |
| Rack Mount the iBypass Switch (optional)10        |
| Connect Power to the iBypass Switch11             |
| Connecting to the CLI Interface                   |
| Configure the iBypass Switch with the CLI         |
| Connect the iBypass Switch to the Network         |
| Connect the Management Port to the Network17      |
| Connect a Monitoring Device to the iBypass Switch |
| Check the Installation                            |
|                                                   |

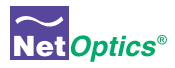

### Chapter 4 Web Mana

| Neb Manager                                        |  |
|----------------------------------------------------|--|
| Access Web Manager                                 |  |
| Set Date and Time Window                           |  |
| Check/Change the Heartbeat Packet from Web Manager |  |
| Download and Install New Software                  |  |
| Set Port Parameters                                |  |

## Chapter 5 System Man

| iyste | m Manager                                                    | 29  |
|-------|--------------------------------------------------------------|-----|
|       | Overview                                                     | .29 |
|       | Install System Manager.                                      | .30 |
|       | Explore System Manager                                       | .31 |
|       | Create a System Manager Group                                | .33 |
|       | Delete a System Manager Group                                | .33 |
|       | Add Devices to a System Manager Group                        | .34 |
|       | Delete an iBypass Switch from System Manager                 | .35 |
|       | Configure an iBypass Switch from System Manager              | .36 |
|       | View iBypass Switch Information from System Manager          | .39 |
|       | Modify an iBypass Switch Name or Address from System Manager | .42 |
|       | Change a Heartbeat Packet from System Manager                | .42 |
|       | Uninstalling System Manager                                  | .43 |

## **Appendix A**

| Specifications and Models |
|---------------------------|
| Specifications            |
| Available Models          |

## 

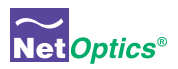

## Chapter 1 Introduction

Thank you for choosing Net Optics 10 GigaBit Fiber, GigaBit Fiber, or 10/100/1000 iBypass Switch, the most versatile intelligent iBypass Switches available today. This guide is designed to help answer your questions and provide an installation reference.

Net Optics iBypass Switch with Heartbeat provides a permanent access port for inline network security and monitoring. The iBypass Switch automatically switches network traffic through added devices, or bypasses devices that are removed. The intelligent iBypass Switch Heartbeat provides notifications to protect network traffic against both signal and power loss on an attached device.

## About this Guide

This guide describes the installation and use of the following models:

| Part Number     | Description                                       |
|-----------------|---------------------------------------------------|
| IBPO-HBSR-XFP   | 10 GigaBit SR iBypass Switch with Heartbeat       |
| IBPO-HBLR-XFP   | 10 GigaBit LR iBypass Switch with Heartbeat       |
| IBPO-HB50SR-XFP | 10 GigaBit SR iBypass Switch with Heartbeat, 50um |
| IBPO-HBER-XFP   | 10 GigaBit ER iBypass Switch with Heartbeat       |
| IBPO-HBLX-SFP   | GigaBit LX iBypass Switch with Heartbeat          |
| IBPO-HBSX-SFP   | GigaBit SX iBypass Swith with Heartbeat           |
| IBP-HBCU3       | 10/100/1000 iBypass Switch with Heartbeat         |

## Features

#### **Heartbeat Packet**

The iBypass Switch monitors the attached device by sending a Heartbeat packet to the device. If the iBypass Switch does not receive the Heartbeat response, it automatically switches network traffic to bypass the unresponsive device—even if the device is still receiving power. The iBypass continues to send the Heartbeat, and will restore traffic flow through the device as soon as the link is restored .For special applications, you can customize the Heartbeat Packet rate from the iBypass Command Line Interface (CLI) or Web Manager GUI.

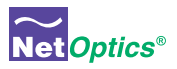

### **Uninterrupted Traffic**

This iBypass Switch supports fail-open monitoring with any 10 GigaBit device when it shares the same power source as the device. As long as the iBypass Switch is receiving power, it will divert network traffic to attached monitoring devices. In this state, all traffic is routed directly to the monitoring device connected to the iBypass Switch.

When the iBypass Switch loses power, traffic continues to flow through the network link, but is no longer routed through the iBypass Switch. This allows network devices to be removed and replaced without network downtime. Once power is restored to the iBypass Switch, network traffic is seamlessly diverted to the monitoring device, allowing it to resume its critical functions.

#### Simply Plug It In

10 GigaBit iBypass Switches use XFP transceivers and GigaBit iBypass Switches use SFP transceivers. The port kit includes the cables you need to establish a secure network connection point for inline devices, and the cable to connect monitoring devices.

#### **Bypass Detect**

You can set the Monitor Ports to cycle on and off while the iBypass Switch is in Bypass ON mode in order to trigger attached devices to alarms to a management system. In Bypass Detect mode, the monitor ports will cycle through five seconds off followed by fifteen seconds on. When the iBypass Switch returns to Bypass OFF mode, the monitor ports remain on and the on/off cycle is discontinued.

#### Link Fault Detect

You can set the iBypass Switch to drop the remaining network link when one side of the link fails. The Link Fault Detect (LFD) feature ensures that connected devices are aware of a failure on both sides of the link.

#### Note

Net Optics warrants the operation of the iBypass Switches only with XFP and SFP modules supplied by Net Optics.

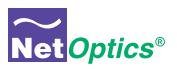

#### Passive, Secure Technology

- · Fail-open monitoring with any 10 GigaBit appliance at speeds of 10 Gbps
- · Protection against power, link, and application failure
- Link Fault Detect prevents undetected link failures
- XFP (10 Gigabit) and SFP (Gigabit) pluggable transceivers
- · Increased reliability on critical network links
- High-speed switching with minimal insertion loss
- Custom Heartbeat packet option with configurable timeout (Heartbeat) and retries
- Tap mode during Bypass
- Fully RoHS Compliant

#### Ease of Use

- · LED indicators show power, link, bypass and activity status
- · Front-mounted connectors support easy installation and operation
- · Optional 19-inch rack frame holds two iBypass Switches
- Compatible with all major manufacturers' monitoring devices, including protocol analyzers, probes, and intrusion detection/prevention systems

#### Support

In the event that you require our assistance, our world-class technical support is available to help you.

Support is available 24x7 for customers with a Premium Service Plan, and from 7:00 a.m. to 5:30 p.m. PST, Monday through Friday, for all other customers.

If, at any time, you have questions, please feel free to contact us by using one of the following methods:

- Phone: (408) 737-7777
- Email: ts-support@netoptics.com
- Customer Portal: http://customer.netoptics.com/portal

## **Bypass Modes**

The iBypass Switch with Heartbeat bypasses attached in-line device and sends traffic straight through the network link when one of three events occurs:

- Power loss to the switch
- Link failure
- Application failure

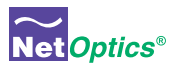

Two LEDs on the front of the iBypass Switch indicate whether the switch is bypassing the connected appliance or not. When the Bypass ON indicator is illuminated, the iBypass Switch has not received the heartbeat packet as expected and directly connects Network Ports A and B.

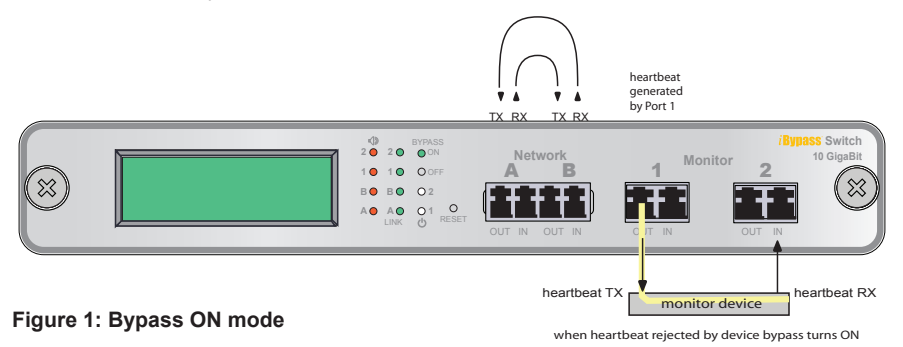

When the Bypass OFF indicator is illuminated, the iBypass Switch is sending traffic through the attached in-line device. Network Port A is connected to Monitor Port 1 and Network Port B is connected to Monitor Port 2.

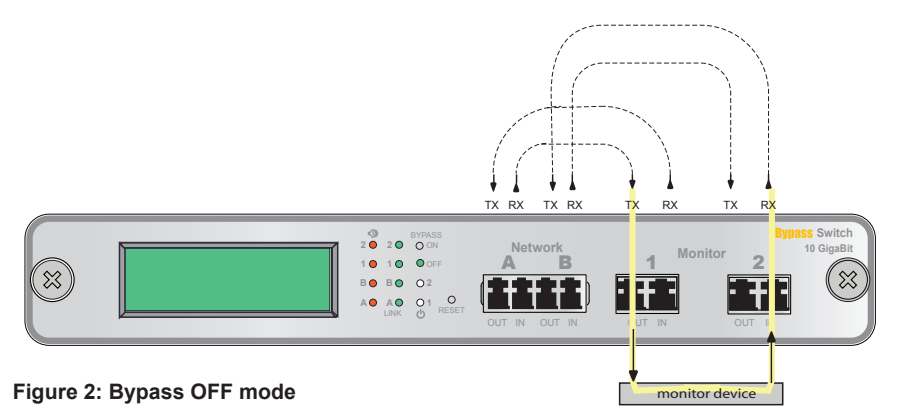

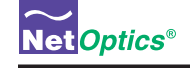

#### **Power Loss Bypass**

The iBypass Switch protects link integrity when the attached monitoring device loses power. To install the iBypass Switch for this type of protection, the switch should share the same power source as the monitoring appliance. If you are using redundant power supplies for the iBypass Switch, make sure that both monitoring devices are connected to the same power source as the iBypass Switch device.

#### **Heartbeat Bypass**

The iBypass Switch with Heartbeat protects against both physical link failure and application failure on the monitoring device. The iBypass Switch checks the path through the monitoring device by sending a packet at a predetermined rate (for example, once every millisecond from Monitor Port 1). The iBypass Switch validates the path when it receives the packet on the Monitor Port 2. If the iBypass Switch does not receive the packet as expected three times in a row (assuming the Retry count is set to 3), the iBypass Switch automatically enters Bypass ON mode. You can use the CLI or remote interfaces to change the number of the Heartbeat packets required (Retry parameter 1-255) before the iBypass Switch enters Bypass ON mode. The switch continues to send the bypass packet and will return to Bypass OFF mode the first time it receives a heartbeat packet on Monitor Port 2. The contents of the default Heartbeat packet can be seen on page 41.

#### **Manual Bypass**

The iBypass Switch can be manually set to Bypass ON mode by setting the Heartbeat Timeout parameter to 0 using the CLI or remote interfaces. It returns to normal operation when the Timeout parameter is restored to a non-zero value. No Heartbeat packets are transmitted when the iBypass Switch is in Manual Bypass mode.

## **Tap Mode During Bypass**

Whenever the iBypass Switch is in Bypass ON mode, it operates as a full-duplex breakout Tap, copying the traffic received at Network Port A to Monitor Port 1, and traffic received at Network Port B to Monitor Port 2. This function enables the attached device to monitor network traffic out-of-band, for instance to baseline the system prior to putting the device in-line. The only difference from a normal network Tap is that Heartbeat packets continue to be transmitted (if the Switch is not in Manual Bypass mode) in order to detect when the monitoring tool comes back online.

#### Note:

When using the iBypass Switch as a network Tap, be sure to set the Bypass Detect Feature to "OFF" so the ports remain on constantly.

## **SNMP** Traps

The iBypass Switch transmits SNMP traps for the following events:

- Bypass state changes
- · Utilization exceeds the threshold on any port
- · Any port link status changes
- · Port manually disabled
- Either power supply state changes

### **Traffic Statistics**

The iBypass Switch collects statistics about the traffic passing through each of its ports. The statistics can be viewed and cleared using any of the management interfaces.

The traffic statistics collected by the iBypass Switch on each of its ports are:

- Peak traffic rate
- Time of the peak traffic
- Current bandwidth utilization
- Total number of packets
- · Total number of bytes
- Number of Cyclical Redundancy Check (CRC) errors
- Number of oversize packets

#### Note \_\_\_\_

The traffic statistics counters are 32 bits wide, so the maximum value of each counter is 4,294,967,295. The counters roll over to 0 after the maximum count is reached. Be aware that, at 10 Gbps, the Total Bytes counter can roll over in as short a time as 3.4 seconds and the Total Packets counter in 3.7 minutes.

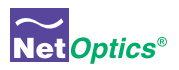

## Chapter 2 Front Panel

The utilization data on the display is refreshed every second. Network peaks are given as a percent of utilization and reflect the highest peak recorded since the last reset. The day and time information reflects the highest peak event since reset. You can set the iBypass Switch 24-hour clock through the CLI or by using the remote manager interfaces.

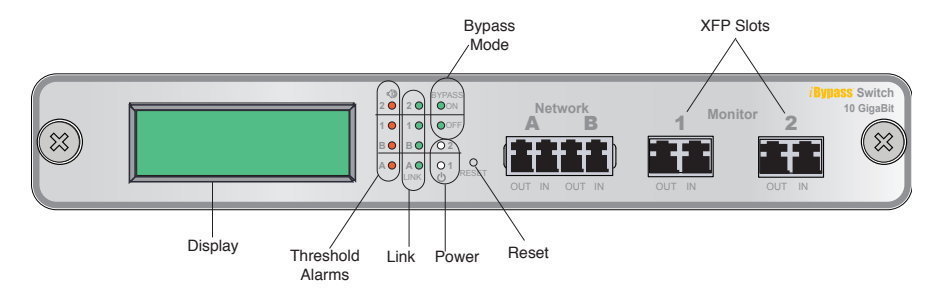

Figure 3: Front Panel of a GigaBit or 10 GigaBit iBypass Switch

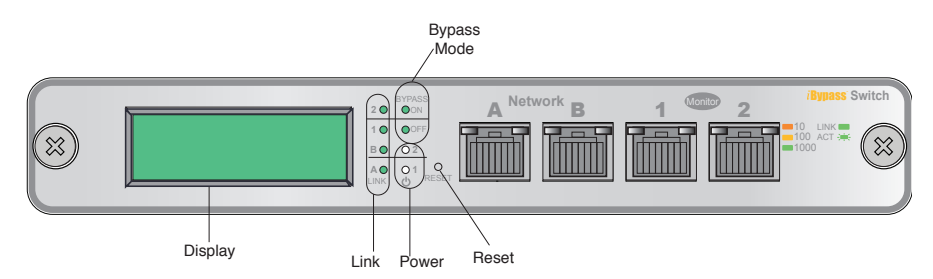

Figure 4: Front Panel of a IBP-CU3 10/100/1000 iBypass Switch

#### For example:

If you set the thresholds for 30% utilization on Friday and over the weekend six peaks over 30% occur, the iBypass Switch provides information only on the highest peak.

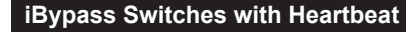

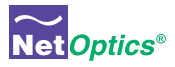

If data is not displaying as expected, check the Network Port connectors for link status and activity. Also check the status of the display command using the CLI (see *Using the Command Line Interface* in chapter 2).

## **Threshold Alarm LEDs**

Four LEDs indicate that utilization levels have exceeded the threshold. There is one LED per port for incoming traffic on the front panel. When a Threshold Alarm LED is red, it indicates that the threshold level was exceeded for that port since the last reset. The LEDs remain illuminated until reset via the reset button or remote interfaces. (Threshold alarm LEDs are not provided on the 10/100/1000 iBypass Switch.)

## Link LEDs

Four LEDs indicate link status. If a good link is established, the LED illuminates a steady green. If there is no current activity on this link, the LED flashes.

## **Power LEDs**

If the iBypass Switch is deployed with both power supplies, both power LEDs will illuminate when connected to power. If a power LED is off, the corresponding power supply is not functioning or connected.

## **Reset Button**

Press the Reset button to reset the traffic peak and time on the display and the Threshold Alarm LEDs. To prevent accidental resets, the Reset button is recessed from the front panel. To push the Reset button, use a thin, rigid tool such as an unbent paperclip.

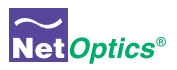

## Chapter 3 Installing the iBypass Switch

This chapter describes how to install and connect the iBypass Switch. The procedure for installing the iBypass Switch follows these basic steps:

- Plan the installation
- Unpack and inspect the iBypass Switch
- Install (XFP or SFP) pluggable transceivers
- Rack mount the iBypass Switch (optional)
- Connect power to the iBypass Switch
- Connect the CLI RS232 interface for configuration
- · Configure the iBypass Switch default values with the CLI
- · Connect the iBypass Switch to network devices
- Connect the Management Port to the network
- Connect iBypass Switch Ports to monitoring device(s)
- Check the installation

After the iBypass Switch is installed, you can remotely monitor and control the iBypass Switch from either Web Manager or System Manager.

## Plan the Installation

Before you begin the installation of your iBypass Switch, determine the following:

- IP address of the iBypass Switch or, if you are deploying multiple iBypass Switches, a range of IP addresses
- Net Mask for the iBypass Switch
- IP address of the remote management console (destination for SNMP traps)
- Gateway to the remote management console

Also make sure you have a suitable location to install the iBypass Switch. For power redundancy, use two independent power sources.

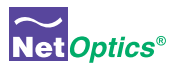

## **Unpack and Inspect the iBypass Switch**

Unpack the iBypass Switch, power supplies, and all cables that are provided. Each iBypass Switch is delivered with the following:

- 2 Power supplies
- 2 LC fiber cables (fiber models) or CAT5e cables (IBP-HBCU3 model)
- 1 RJ45 CAT5e cable
- 1 DB-9 RS232 cable
- Quick Installation Guide
- CD that contains this manual and System Manager software

You may have also purchased a panel for rack mounting the iBypass Switch, and an extended warranty. If any component is missing or damaged, contact Net Optics Customer Service immediately at +1 (408) 737-7777.

## Installing XFP or SFP Monitor Port Transceivers

The XFP or SFP transceiver modules for fiber models are packaged separately. You need to remove the temporary plugs from the iBypass Switch monitor slots and insert the XFP or SFP modules into the monitor slots, as shown below, until they click into place.

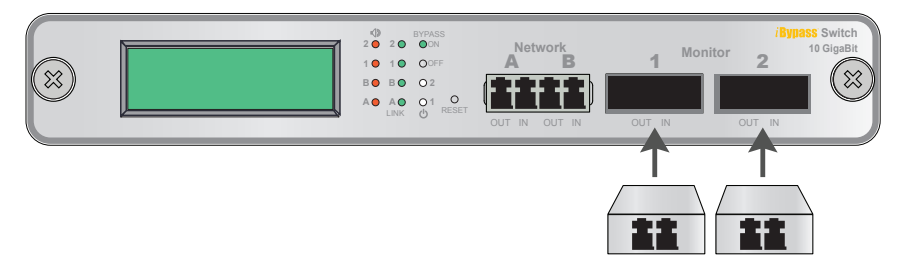

Figure 5: Insert XFP or SFP Connectors in Monitor Slots

## **Rack Mount the iBypass Switch (optional)**

The iBypass Switch is designed for rack mounting in a two-slot, 19-inch panel. The mounting panel occupies one rack unit.

#### To rack mount the iBypass Switch:

1. Attach the two-slot panel to your equipment rack using the thumb screws on the panel.

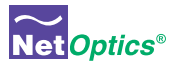

- 2. Slide the iBypass Switch into one of the slots and secure the device by tightening the thumb screws.
- 3. Make sure that the rack is properly grounded.

## **Connect Power to the iBypass Switch**

For power fault protection, the iBypass Switch has redundant power supplies. The second power supply is available to support the flow of traffic to the monitoring device in the event that the first power supply becomes unavailable. If the first power supply is unavailable, the second power supply provides all power for the iBypass Switch. Even if no power is available to the passive iBypass Switch, network traffic flows uninterrupted.

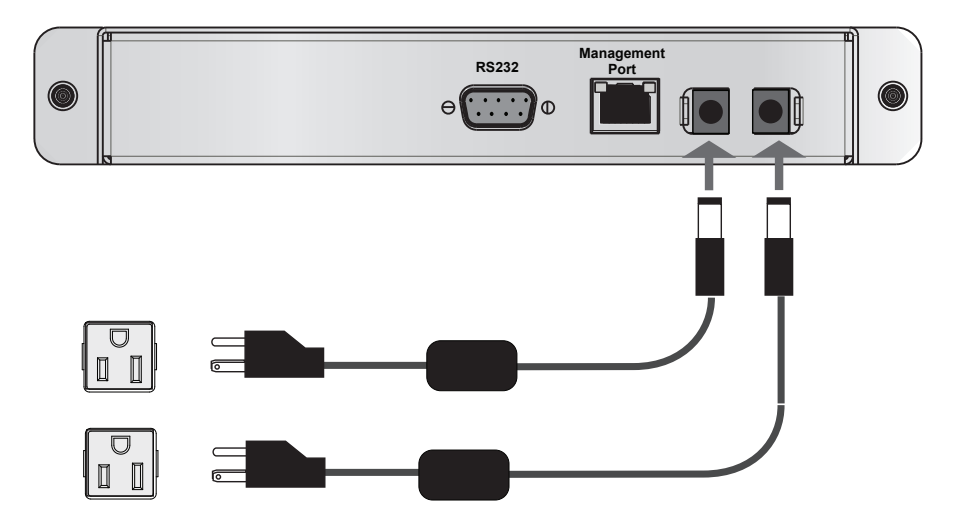

#### Figure 6: Connecting dual power supplies

Connect the power supplies to the back of the unit. If you plan to use redundant power, make sure that you connect the power supplies to two separate, independent power sources. The unit should now have one or both front panel Power LEDs illuminated, depending on whether you used one power cable or two.

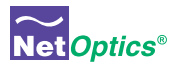

## **Connecting to the CLI Interface**

All configuration options, status, and statistics are accessible from the iBypass Switch Command Line Interface. You will now set a new username and password, IP address for the iBypass Switch, utilization threshold levels for Port A and B, and the current date and time. Other parameters are optional and dependent on your installation. To do this configuration, you need to connect an RS232 DB9 cable to the back of the iBypass Switch and to your computer.

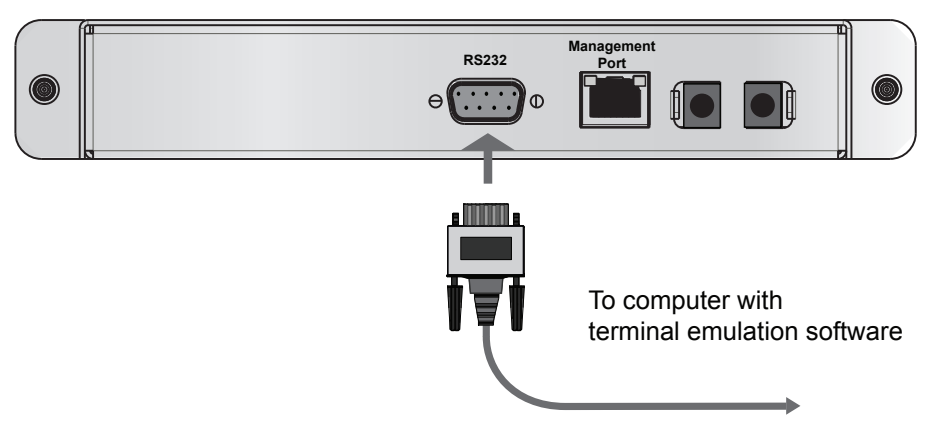

#### Figure 7: RS232 DB-9 connecting to computer

Your computer needs to have terminal emulation software such as HyperTerminal to access the iBypass Switch CLI via the RS232 cable..

To connect the CLI:

- 1. Connect a PC with terminal emulation software, such as HyperTerminal, to the iBypass Switch using the RS232 DB-9 cable supplied with the iBypass Switch.
- 2. Launch the terminal emulation software and set communication parameters to:
  - 19200 baud 8 data bits No parity 1 stop bit No flow control

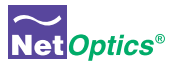

3. Power on the iBypass Switch. The Net Optics CLI banner and login prompt appear in the Terminal Emulation software (see below). The login default is **netoptics**.

4. Enter the password. The default password is **netoptics**.

## Configure the iBypass Switch with the CLI

You should be logged into the iBypass CLI using terminal emulation software. If you are not, see the instructions on the previous page.

The default values for this IBypass Switch are:

Management Port: Enabled IP Address: 192.168.2.100 Netmask: 255.255.0.0 Threshold Port A: 50% Threshold Port B: 50% Threshold Port 1: 50% Threshold Port 2: 50% Username: netoptics Password: netoptics Auto-negotiate: On (IBP-HBCU3 only) Port speed: Gigabit (IBP-HBCU3 only)

For security reasons, some parameters can only be set with the CLI. A complete list of CLI commands is in Appendix B.

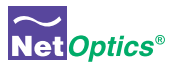

You will use the CLI now to:

- Change the login and password
- Assign a new IP address
- Change utilization thresholds
- Set the date and time
- · Display and check the CLI settings
- Disable and enable the Management Port

Your terminal emulator should be displaying the Net Optics prompt shown below. If it does not, follow the directions on the previous page.

Net Optics>

You can change most settings later from one of the remote manager interfaces (for more information about remote interfaces, see Chapters 4 and 5).

#### **Change the iBypass Switch Username and Password**

1. Change the username by entering the following command:

set username <new username>

2. Change the password by entering the following command:

set password <new password>

3. Record the username and password in a secure location.

#### Assign a New iBypass Switch IP Address

To change the iBypass Switch IP address:

Enter set ip <new ip address>.

*Example*: Enter set ip 10.60.10.100 to set the iBypass Switch IP address to 10.60.10.100.

Web Manager and System Manager will connect to the device at this address.

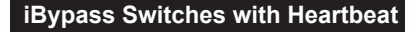

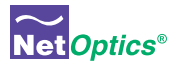

#### **Change Port Utilization Threshold Levels**

1. Enter **set threshold port a** *<new level>* to set a percentage of available bandwidth for Port A. Exceeding this limit will trigger the alarm.

*Example*: Enter set threshold port a 30 to set the alarm threshold level for traffic received on Port A to 30%.

2. Enter **set threshold port b** *<new level>* to set a percentage of available bandwidth for Port B. (Exceeding this limit will trigger the alarm.)

*Example*: Enter set threshold port b 30 to set the alarm threshold level for traffic received on Port B to 30%.

#### Set the Current Date and Time

Enter **set time <mm/dd/yyyy-hh:mm:ss>** where *mm* is month, *dd* is day of the month, *yyyy* is year, *hh* is hour, *mm* is minutes of the hour, and *ss* is seconds.

Time is based on the 24-hour clock.

#### **Display and Check Current Settings**

Enter show set.

The CLI displays the current setting, similar to the example below.

```
Net Optics> show set
show set
                        Net Optics Management System for HB Bypass
        Model:
        System Time: 03/29/2011 18:25:14
IP Address: 10.60.4.20
        Netmask: 255.0.0.0
        Manager: 192.168.0.1
        Gateway: 10.0.0.1
        Management Port: ON
        Port Parameter: 0X37
                        50
        Threshold A:
                         50
        Threshold B:
        Threshold 1:
                         50
        Threshold 2:
                         50
        Port LFD:
                        OFF
        Port Detection: OFF
        Timeout Period: 1
                         3
        Retry Number:
        Web Refresh Interval:
                                   150
```

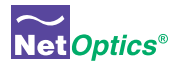

#### **Use the CLI Help Command**

1. Enter Help at the Net Optics prompt. The list of help topics is displayed.

```
Net Optics> help
        **********************************
        * Net Optics Command Line Interface *
        Usage: "help <variable>"
       display - Toggle internet accessibility and LCD display.
       echo
              - Turn on or off echoing of characters.
       help
              - This help screen.
              - ping a Network IP address.
       ping
       reset
              - Reset options.
       set
              - Configure various options.
       show
              - Show current configurations and status.
              - Configure web download parameter
        web
```

## 2. To view the syntax for changing the iBypass Switch configuration parameters, enter **help set**.

```
Net Optics> help set
help set
   Usage: "set <variable> <value>"
         (type help set <variable> for specific info)
   <variable> <value>
        community <op> <comm> - set <read,write> <community> string
        detection <on|off>
                                  - bypass detection
        gateway <d.d.d.d>
                                 - IP address of Default Gateway
        ip <d.d.d.d>
                                 - IP address of the device
        manager <d.d.d.d> - IP address of the SNMP manager
netmask <d.d.d.d> - Network Mask of the device
        lfd <on|off>
                                - link fault detection
        parameter port <64|96> - 64=Disable, 96=Enable monitor ports
                               - password
        password <password>
        retry <1-255>
                                - Number of missed Heartbeats for Bypass ON
        timeout <0-255>
                                  - Heartbeat timeout period in mSec: 0 forces
        Bypass ON
                                  - username
        username <name>
        threshold port <A|B|1|2> - <0-100> - Utilization Threshold for port in %
        time <mm/dd/yyyy-hh:mm:ss> - Current Date and Time
        txpacket <xx-xx-xx ...> - Heartbeat Packet contents (128 bytes max)
                                  - web refresh interval in seconds
        web-refresh <interval>
```

3. Repeat with the variable of interest to view the syntax for all commands available from the CLI. For more information about CLI commands, see Appendix B.

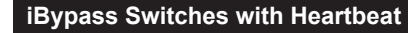

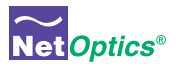

Do not disconnect the DB9 cable yet from the RS232 port. You will use it once more to turn the iBypass Switch display on and off.

## **Connect the iBypass Switch to the Network**

To connect the iBypass Switch to the network:

- 1. Connect Network Port A to the appropriate switch, server or router using an LC type fiber cable or CAT5e copper cable.
- 2. Connect Network Port B to the appropriate switch, server or router using an LC type fiber cable or CAT5e copper cable.

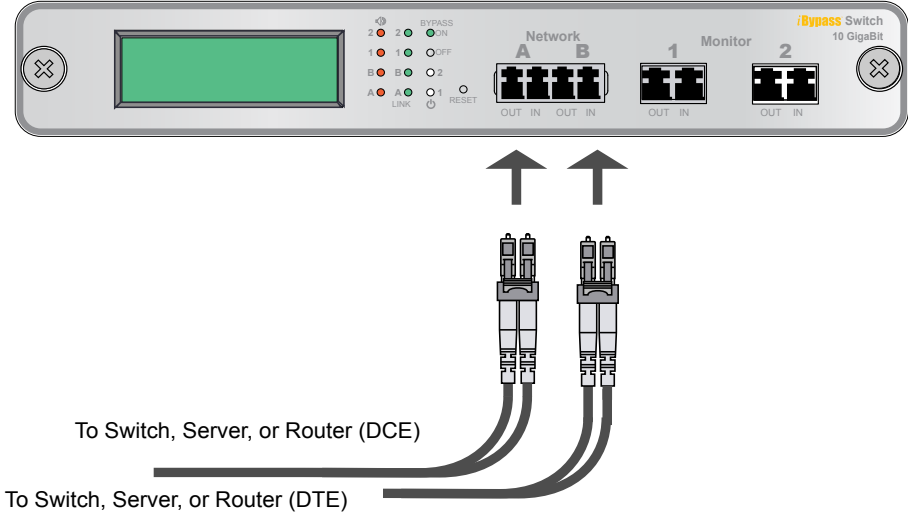

Figure 8: Connect the iBypass Switch to the Network

## **Connect the Management Port to the Network**

To use either of the remote interfaces you must connect the Management Port on the back of the unit to the network.

To connect the Management Port:

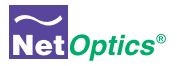

- 1. Connect a CAT5e cable to the Management Port as shown in the following figure.
- 2. Connect the other end to a network switch or hub.

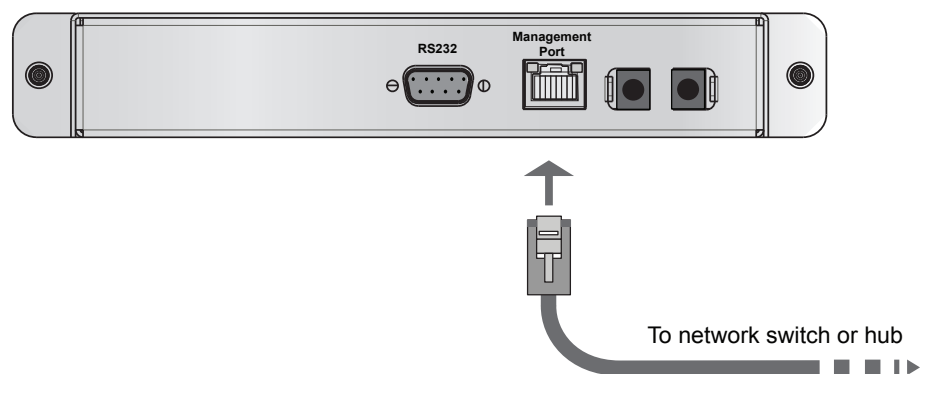

#### Figure 9: Connecting the Management Port

#### **Disable, Enable and Check the Management Port**

The CLI **display** command toggles the display on and off. From the terminal emulation software, do the following:

- 1. Enter **show display** to view the current setting. The default value is ON.
- 2. Enter **display**. Now look at the front of the iBypass Switch. Access from the Management Port is blocked and the iBypass Switch front panel does not display utilization or peak information.
- 3. Enter **display** again to restore the display and remote interfaces.

## **Connect a Monitoring Device to the iBypass Switch**

The iBypass Switch is delivered with two monitor cables for monitoring device installation. Connect the cables to the monitoring device.

- 1. Connect Monitor Port 1 to the appropriate port on the monitoring device using the LC type fiber cable or CAT5e copper cable.
- 2. Connect Monitor Port 2 to the appropriate port on the monitoring device using the LC type fiber cable or CAT5e copper cable.

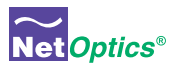

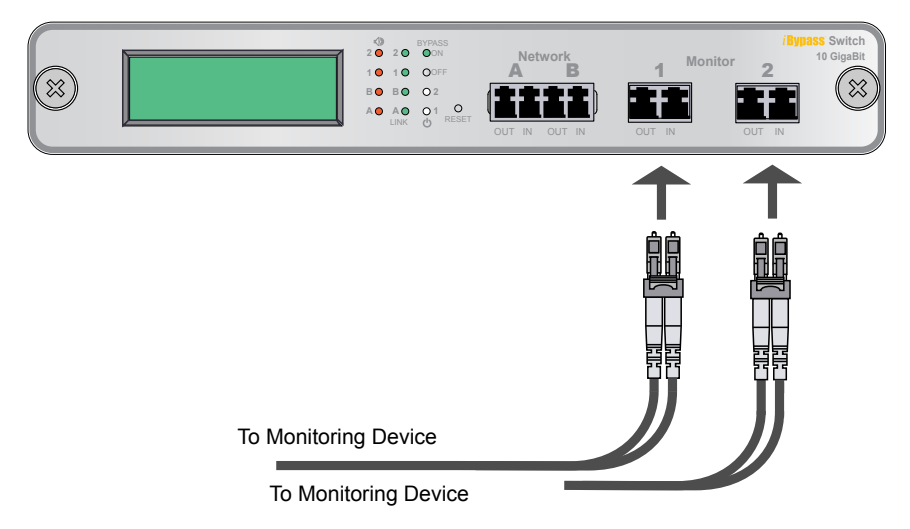

#### Figure 10: Connecting the Monitoring Devices

## **Check the Installation**

You have connected the iBypass Switch to the network, to the monitoring device and to power. It should be functioning correctly now. Check the status of the following:

- Check that at least one power LED is illuminated.
- Check the link status LEDs located on the front panel to verify that traffic is passing through the switch.
- Check the display for utilization and peak information.
- Verify that the monitoring device is receiving traffic from the iBypass Switch.
- Verify that the Management Port is functional by typing the iBypass Switch's IP address in your Web browser. Net Optics' Web Manager should appear. If it does not, check the Management Port cables and connections and verify that the Display option in the CLI is set to ON.

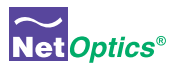

## Chapter 4 Web Manager

This chapter describes how to monitor and control individual iBypass Switches using Web Manager. The following topics are covered:

- Accessing Web Manager
- · Viewing iBypass Switch Status
- · Controlling iBypass Switch Connections
- Using the iBypass Switch Web Manager

The Web Manager browser-based interface allows you to change configuration settings, view status, and to control which Network ports are connected to the monitoring devices.

#### Note:

To access Web Manager, **Display** must be set to ON from the CLI. For more information, see *Using the Command Line Interface* in Chapter 2.

### Access Web Manager

Web Manager is a browser-based interface that provides access to any iBypass Switch with an IP address. Web Manager supports all common browsers.

#### To access Web Manager:

- 1. Open an Internet browser on your computer.
- 2. Enter the iBypass Switch IP address in the URL. The default IP address is 192.168.2.100. Web Manager displays, as shown in the following figure.

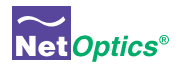

| Web Manager for HB Bypass           |                               |                                     |                       |
|-------------------------------------|-------------------------------|-------------------------------------|-----------------------|
| Bypass System Status                |                               |                                     |                       |
| System Status                       | UP                            | Bypass Model                        | 10G HEART BEAT BYPASS |
| Port A Link Status                  | DOWN                          | Port B Link Status                  | DOWN                  |
| Port 1 Link Status                  | UP                            | Port 2 Link Status                  | UP                    |
| Port A Port Speed                   | UNKNOWN                       | Port B Port Speed                   | UNKNOWN               |
| Port 1 Port Speed                   | UNKNOWN                       | Port 2 Port Speed                   | UNKNOWN               |
| Power Supply 1 Status               | OFF                           | Power Supply 2 Status               | ON                    |
| Bypass State                        | OUT                           | Software Version                    | 10G_BP V2.0.1         |
| Bypass Port A Statistics            |                               | <b>Bypass Port B Statistics</b>     |                       |
| Port A Peak Rate (%)                | 0                             | Port B Peak Rate (%)                | 0                     |
| Port A Peak Date & Time             |                               | Port B Peak Date & Time             |                       |
| Port A Current Utilization Rate (%) | 0                             | Port B Current Utilization Rate (%) | 0                     |
| Port A Total Packets                | 0                             | Port B Total Packets                | 0                     |
| Port A Total Bytes                  | 0                             | Port B Total Bytes                  | 0                     |
| Port A CRC Errors                   | 0                             | Port B CRC Errors                   | 0                     |
| Port A Collision Packets            | 0                             | Port B Collision Packets            | 0                     |
| Port A Oversize Packets             | 0                             | Port B Oversize Packets             | 0                     |
| Port A Undersize Packets            | 0                             | Port B Undersize Packets            | 0                     |
| Bypass Port 1 Statistics            |                               | Bypass Port 2 Statistics            |                       |
| Port 1 Peak Rate (%)                | 0                             | Port 2 Peak Rate (%)                | 0                     |
| Port 1 Peak Date & Time             |                               | Port 2 Peak Date & Time             |                       |
| Port 1 Current Utilization Rate (%) | 0                             | Port 2 Current Utilization Rate (%) | 0                     |
| Port 1 Total Packets                | 18                            | Port 2 Total Packets                | 18                    |
| Port 1 Total Bytes                  | 1404                          | Port 2 Total Bytes                  | 1404                  |
| Port 1 CRC Errors                   | 0                             | Port 2 CRC Errors                   | 0                     |
| Port 1 Collision Packets            | 0                             | Port 2 Collision Packets            | 0                     |
| Port 1 Oversize Packets             | 0                             | Port 2 Oversize Packets             | 0                     |
| Port 1 Undersize Packets            | 0                             | Port 2 Undersize Packets            | 0                     |
| Bypass Configuration                |                               |                                     |                       |
| IP Address                          | 10.60.4.21                    | Manager IP Address                  | 192.168.0.1           |
| Net Mask                            | 255.0.0.0                     | Gateway IP Address                  | 10.0.0.1              |
| Snmp Read Community                 | public                        | Snmp Write Community                | private               |
| Port Enable                         | Enable 💌                      |                                     |                       |
| Port A Utilization Threshold (%)    | 50                            | Port B Utilization Threshold (%)    | 50                    |
| Port 1 Utilization Threshold (%)    | 50                            | Port 2 Utilization Threshold (%)    | 50                    |
| Reset Port A Peak Rate              | No 🔻                          | Reset Port B Peak Rate              | No 💌                  |
| Reset Port 1 Peak Rate              | No 💌                          | Reset Port 2 Peak Rate              | No 💌                  |
| Reset Port A Statistics             | No 🔽                          | Reset Port B Statistics             | No 💌                  |
| Reset Port 1 Statistics             | No •                          | Reset Port 2 Statistics             | NO                    |
| Enable LFD                          |                               | Enable Detection                    |                       |
| Web Refresh Interval (s)            | 150                           | Heart Beat Retries                  | 3                     |
| Se                                  | t Date & Time Check HB Packet | Edit HB Packet FW I                 | Download              |
|                                     | Submit                        | Changes                             |                       |
|                                     |                               |                                     |                       |

Figure 11: Web Manager main screen

3. Change any Configuration fields. The following table describes the fields on the Web Manager window. You cannot change the Status or Statistics fields; they are read-only.

| Field Name                 | Description                                                                                                    |
|----------------------------|----------------------------------------------------------------------------------------------------|
| Bypass System Sta          | itus                                                                                                    |
| System Status              | Status of the iBypass, UP or DOWN                                                                                                    |
| Link Status                | Status of the port Link, UP or DOWN                                                                                                    |
| Port Speed                 | Speed for the port                                                                                                    |
| Power Supply<br>Status     | Status of the power supply, ON or OFF for this power supply                                                                                                    |
| Bypass State               | Indicates the bypass state, ON or OFF                                                                                                    |
| Bypass Model               | Indicates the iBypass model number.                                                                                                    |
| <b>Bypass Port Statist</b> | tics—Port A, Port B, Port 1, Port 2 (Four screen sections)                                                                                                    |
| Peak Rate                  | Peak traffic rate on the port                                                                                                    |
| Peak Date and<br>Time      | Time of the peak traffic, formatted as:<br>mm/dd/yyyy hh:mm:ss                                                                                                    |
| Current Utilization Rate % | The current utilization rate on port                                                                                                    |
| Total Packets              | The total number of packets traversing this port since the last device reset.                                                                                                    |
| Total Bytes                | The total number of bytes traversing this port since the last device reset.                                                                                                    |
| CRC Errors                 | The number of Cyclical Redundancy Check errors on this port since the last device reset.                                                                                                    |
| Collision Packets          | The total number of link collisions seen by this port since the last device reset.                                                                                                    |
| Oversize Packets           | The total number of oversize packets traversing this port since the last device reset.                                                                                                    |
| Undersize Packets          | The total number of undersize packets traversing this port since the last device reset.                                                                                                    |
| Bypass Configurati         | ion                                                                                                    |
| IP Address                 | IP Address for the iBypass Switch nnn.nnn.nnn. When you change the IP address, Web Manger lose its connection with the device; type the new address into the browser's address bar to connect again. |
| Net Mask                   | Netmask for iBypass Switch subnet nnn.nnn.nnn.                                                                                                    |

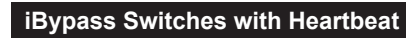

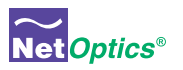

| Field Name                        | Description                                                                                                    |  |
|-----------------------------------|----------------------------------------------------------------------------------------------------|--|
| Manager IP<br>Address             | IP Address for the SNMP Manager nnn.nnn.nnn.nnn.                                                                                                    |  |
| Gateway IP<br>Address             | IP Address for the default Gateway nnn.nnn.nnn.nnn.                                                                                                    |  |
| SNMP Read<br>Community            | SNMP community string controlling MIB GET and WALK access; 3 to 31 characters, no embedded spaces.                                                                                                    |  |
| SNMP Write<br>Community           | SNMP community string controlling MIB SET access; 3 to 31 characters, no embedded spaces.                                                                                                    |  |
| Port Utilization<br>Threshold (%) | Percent utilization of Port A, Port B, Port 1, Port 2 (separate parameter for each port).                                                                                                    |  |
| Reset Peak Rate                   | Reset (toggle Yes/No) the rate of peak usage on Port A,<br>Port B, Port 1, Port 2 (separate control for each port). The<br>Peak Rate is a traffic measurement during peak time. The<br>Net Optics iBypass Web Manager will capture the highest<br>peak rate and time, and then display them in the Statistics<br>section.<br>Assume that these peaks occurred:<br>8:00 AM = 1%; |  |
|                                   | 9:00 AM = 2%;<br>10:00 AM = 50%;<br>11:00 AM = 15%;<br>12:00 AM = 20%;<br>1:00 PM = 30%;<br>2:00 PM = 40%;<br>3:00 PM = 30%;<br>4:00 PM = 20%;<br>5:00 PM = 60%.                                                                                                    |  |
|                                   | In the Status window, at 10 AM, 50% was the Peak Rate<br>and the display remained that way until 5 PM if no reset was<br>done. If a reset was done at 11 AM, then the Peak Rate<br>changed to 20% at noon, then 30% at 3 PM, then 40% at 2<br>PM, and then 60% at 5 PM.                                                                                                    |  |
| Reset Statistics                  | Reset (toggle YES/NO) the statistics of Port A, Port B, Port 1, Port 2 (separate control for each port).                                                                                                    |  |
| Enable LFD                        | Enable/Disable Link Fault Detection (LFD). When LFD is<br>enabled, if one network link goes down, the other link is<br>automatically downed to propagate the condition.                                                                                                    |  |
| Heartbeat Timeout<br>Period(s)    | Time between sending Heartbeat Packets. If this parameter<br>is set to 0, the Switch is forced into Bypass ON mode. On<br>10 GigaBit models, the time is in milliseconds and the default<br>value is 100. On other models, the time is in seconds and the<br>default value is 1.                                                                                                |  |

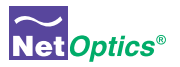

| Field Name              | Description                                                                                                    |
|-------------------------|----------------------------------------------------------------------------------------------------|
| Enable Detection        | Turn Bypass Detect ON and OFF.                                                                                                    |
| Heartbeat Retries       | Number of heartbeats that do not come back from a device<br>before an iBypass unit stops sending traffic through that<br>monitoring device; the default is 3. Heartbeat packets<br>continue to be sent and if one comes back from the attached<br>device, traffic flow to the device resumes. |
| Web Refresh<br>Interval | Number of seconds (from 20 to 900) between automatic reloads of the Web Manager page;.                                                                                                    |

- 4. Save changes to the iBypass Switch by clicking **Submit Changes** at the bottom of the page.
- 5. To update the display, click your browser's refresh button.

The following sections explain the command buttons at the bottom of the Web Manager window.

## Set Date and Time Window

Use the Set Date and Time window to set the current date and time.

1. Click Set Date & Time on the main window to see the Date & Time window.

| Set System Date and Time Ref Optics       |  |
|-------------------------------------------|--|
| Current Date and Time 03/29/2011 19:15:09 |  |
| Submit New Date<br>Go Back to Main Menu   |  |

2. In the Current Date and Time text entry box type new values.

Be sure to retain the proper mm/dd/yyyy hh:mm:ss format.

- 3. Click **Submit New Date** to save the changes.
- 4. Click Go Back to Main Menu to return to the main Web Manager window.

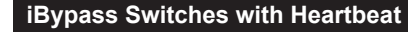

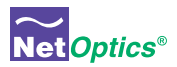

## **Check/Change the Heartbeat Packet from Web Manager**

Use the Heartbeat window to view hexadecimal information about the current Heartbeat packet or to edit the Net Optics Heartbeat packet and create your own customized Heartbeat packets (one for each monitored device). You can do this from Web Manager or System Manager.

To view the Heartbeat packet:

1. Click Check HB Packet. The Display Heartbeat Packet window appears.

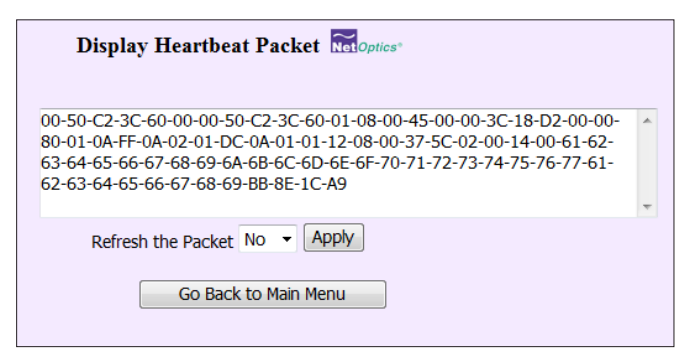

- 2. Select Yes and click Apply. The Heartbeat packet contents are refreshed.
- 3. Click Go Back to Main Menu to return to the main Web Manager window.

To change the Heartbeat packet:

1. Click Edit HB Packet. The Edit Heartbeat Packet window appears.

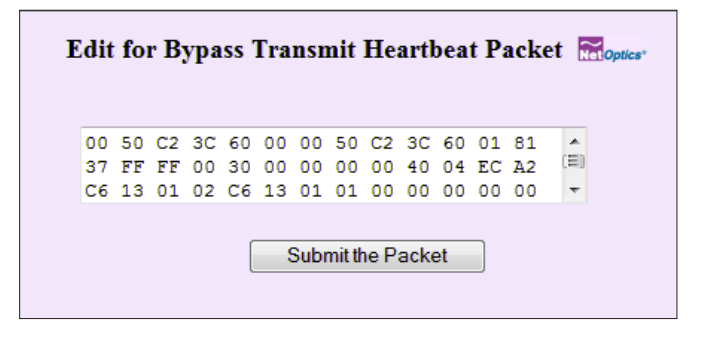

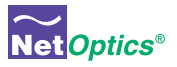

- 2. Change the hexadecimal values; be sure to adhere to IP address and MAC address conventions and include correct CRC bytes at the end of the packet.
- 3. Click **Submit the Packet** to save the changes.
- 4. Click Go Back to Main Menu to return to the main Web Manager window.

Note: The default Heartbeat packet is:

| Description       |
|-------------------|
|                   |
| MAC DA Net Optics |
| MAC SA Net Optics |
| Packet Type IP    |
|                   |
|                   |
|                   |
|                   |
|                   |
|                   |
|                   |
|                   |
| CRC               |
|                   |

## **Download and Install New Software**

Use the Software Download window to download and install new software into the iBypass Switch. You can find software release information in the Net Optics <u>Customer Portal</u>.

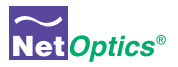

To download and install new iBypass Switch software:

1. Click SW Download. The Software Download window appears.

| Software Download                                             |                                    |  |
|---------------------------------------------------------------|------------------------------------|--|
| HTTP Server Domain Name (or IP)<br>Web Path                   | Unspecified<br>Unspecified         |  |
| Web Port                                                      | 80                                 |  |
| Download Status<br>Last Error Description<br>Software Version | IDLE<br>OK<br>10G_BP_MCAFEE V2.0.1 |  |
| Go Back to Main Menu Start Download                           |                                    |  |
|                                                               |                                    |  |

- 2. Type the URL or IP address of the software download server (HTTP protocol) into the **HTTP Server Domain Name (or IP)** box.
- 3. Type the name of the new software image file into the **Web File** box.
- 4. Type the port number into the **Web Port** box if you want to use a port other than the standard HTTP port 80.
- 5. Double-check your entries and then click Start Download. The download progress is indicated in the Download Status box and the version number of the downloaded software image file is shown in the Software Version box.
- 6. Click Go Back to Main Menu to return to the main Web Manager window.

#### Tips!

See the Technical Note **Upgrading iTap and iBypass Software Using HFS** for instructions for setting up a Web File Server for downloading software to the *iBypass Switch*.

Software download through Web Manager and SNMP can be disabled for security purposes using the CLI command **remote-download off**. The default setting is **remote-download on**.

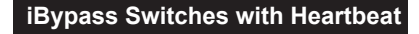

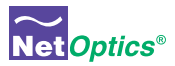

### Set Port Parameters

Use the Port Settings window to enable and disable the ports, and to select whether the port auto-negotiates for link speed and duplex mode, or select a fixed speed and duplex setting. Speed selection is only available on the 10/100/1000 iBypass Switch.

All four ports are always set to the same mode. They must be the same in order to pass traffic successfully.

To set the port parameters:

1. Click Set Port Parameters. The Port Settings window appears.

| Port Settings Recoptios |          |  |  |  |  |
|-------------------------|----------|--|--|--|--|
| Enable Port             | Enable 🝷 |  |  |  |  |
| Auto-Negotiation        | Yes 🔻    |  |  |  |  |
| Gigabit                 | Yes 🔻    |  |  |  |  |
| 100 BT                  | Yes 🔻    |  |  |  |  |
| 10 BT                   | Yes 💌    |  |  |  |  |
| Duplex                  | Ful 🔻    |  |  |  |  |
| Submit Changes          |          |  |  |  |  |
| Go Back to Main Menu    |          |  |  |  |  |
|                         |          |  |  |  |  |

- 2. Select Enable or Disable to bring the link up or down.
- 3. Select **Yes** to enable link autonegotiation or **No** for fixed settings.
- Select the link speed if it is a 10/100/1000 iBypass Switch, Gigabit for 1000 Mbps, 100 BT for 100 Mbps, or 10 BT for 10 Mbps. You must select Yes for one speed and No for the other two.
- 5. Select Full or Half for the duplex mode.
- 6. Double-check your entries and then click **Submit Changes.** All four ports are set to the selected mode.
- 7. Click Go Back to Main Menu to return to the main Web Manager window.

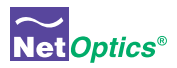

## Chapter 5 System Manager

### **Overview**

This chapter describes how to install and use the Net Optics System Manager. Use the System Manager to change system settings, to view system status, and retrieve data from configured Net Optics iBypass Switch devices. The following topics are covered:

- Install System Manager
- Explore System Manager
- Create a Sytem Manager Group
- Delete a Sytem Manager Group
- Add iBypass Switches to a Group
- Delete an iBypass Switch
- Configure an iBypass Switch
- View iBypass Switch Information
- · Change a Heartbeat Packet from System Manager

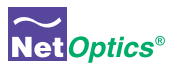

## **Install System Manager**

The executable installation file for System Manager is distributed on the CD included with the iBypass Switch.

#### To install System Manger:

1. Locate Setup.exe on the CD and double click it. The License Agreement appears.

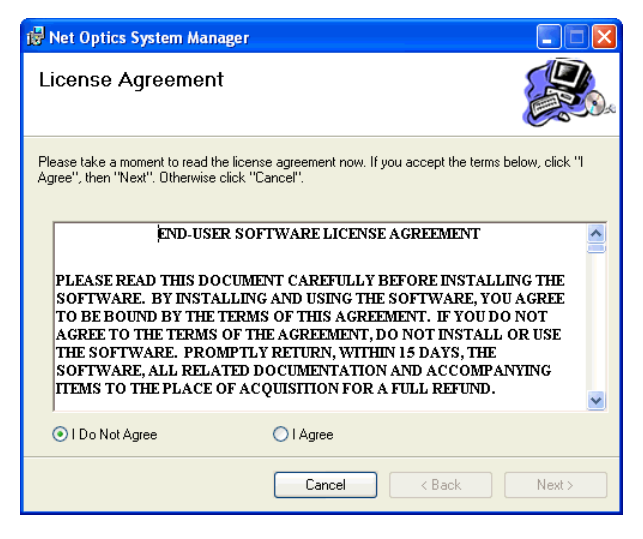

- 2. After reading the agreement, select **I Agree** and click **Next** to install System Manager. The Welcome dialog appears.
- 3. Click Next. The Select Installation Folder dialog box appears.
- 4. To install in the default folder, select the default path in the Folder: text box. To install in a different location, either type the path in the Folder: text box or click Browse to find another location.
- 5. To check the space available for System Manager on the selected drive, click **Disk Cost**.
- To limit access to System Manager to the current user of the PC, select Just Me. To allow access to any user logged into the PC, select Everyone.
- 7. Click Next. The Confirm Installation dialog displays.

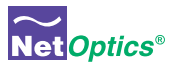

8. Click Next to continue with the installation. The Progress dialog displays.

To stop the installation, click **Cancel**. When the installation is complete, the Installation Complete dialog box appears.

9. Click **Close**. System Manager is now installed on your computer and a Net Optics shortcut icon has been placed onto your desktop.

### **Explore System Manager**

This section explains the features and functions of System Manager. With System Manager you can:

- · Create iBypass Switch groups
- · Add and delete iBypass Switches from the system
- · Remotely configure iBypass Switches
- · View traffic utilization and peaks
- View traffic statistics

#### NOTE

In order to access an iBypass Switch with System Manager, the **Display** option must be set to ON in the CLI. For more information, see *Using the Command Line Interface* in Chapter 2.

#### To access System Manager:

1. Double-click the System Manager icon on your PC desktop. The login box appears.

| O Net (          | Optics System Manager 🔿 🔿 😝 |  |
|------------------|-----------------------------|--|
|                  | Please Login                |  |
| User Name        | netoptics                   |  |
| Password ******* |                             |  |
| 0                | K Cancel                    |  |

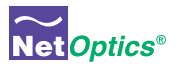

2. Log in with the default User Name **netoptics** and Password **netoptics**. The initial System Manager window appears.

|              | Net Optics System Manager | 000 |
|--------------|---------------------------|-----|
| New Group    | Admin Exit About          | O   |
| System Frame | Information Frame         |     |
|              |                           |     |
|              | Net Optics*               |     |
|              |                           |     |
|              |                           |     |
|              |                           |     |
|              |                           |     |

A new System Manager does not yet show any Net Optics units. The **System Frame** portion of the window (left side) displays iBypass Switches and Groups as you add them to the system. The **Information Frame** portion of the window (right side) displays Status, Configuration, and Control information for the selected unit.

#### Tip! \_\_\_\_\_

To use pop-up menu shortcuts, click your right mouse button in the System Frame.

#### Using the Toolbar

The following figure shows the System Manager toolbar.

| $\bigcirc$ |           |        |        | Het Optics S | ystem Manage | r    |       | $\Theta \Theta \Theta$ |
|------------|-----------|--------|--------|--------------|--------------|------|-------|------------------------|
| New Node   | New Group | Delete | Modify | Refresh      | Admin        | Exit | About | C                      |

The table below describes the icons found on the toolbar.

| Тооі       | Description                                              |
|------------|----------------------------------------------------------|
| New Device | Add devices to a group                                   |
| New Group  | Create an iBypass Switch group                           |
| Delete     | Delete devices from the system                           |
| Modify     | Change the device name, IP address, model, and add notes |
| Refresh    | Refresh the data display                                 |

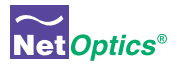

| ΤοοΙ  | Description                           |
|-------|---------------------------------------|
| Admin | Change username/password              |
| Exit  | Close Net Optics System Manager       |
| About | View information about System Manager |

## **Create a System Manager Group**

Organize iBypass Switches or other Net Optics devices into groups for quick access. Devices must belong to a group. If you add an iiBypass Switch when there is no group, a group is created automatically.

#### To create an iBypass Switch group:

1. Click **New Group** in the toolbar. A new group bar appears in the System Frame as shown in the following figure.

| $\bigcirc$         | Net Optics System Manager |      | 000   |  |
|--------------------|---------------------------|------|-------|--|
| New Node New Group | Admin                     | Exit | About |  |
| New Group          |                           |      |       |  |

2. Either accept the default group name or edit it by typing the new name and pressing **Enter**.

## **Delete a System Manager Group**

You can delete a group; however, all devices within that group will also be deleted from System Manager.

#### Note:

Deleting an iBypass Switch from System Manager does not affect the current operating status of the iBypass Switch. The iBypass Switch continues to pass traffic from the Network ports to the Monitor Ports. However, you will not have visibility from System Manager unless it is added back in.

#### To delete a group:

- 1. Right-click the group that you want to delete.
- 2. Select **Delete** from the pop-up menu. The group and all associated devices are deleted from System Manager.

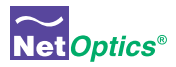

## Add Devices to a System Manager Group

To configure and control iBypass Switches with System Manager, you must add each iBypass Switch to a group. Once you have added an iBypass Switch, you can configure, modify, and delete it from System Manager.

Note:

The iBypass Switch must be connected to the network as described in Chapter 2 before it can be added to System Manager.

#### To add an iBypass Switch to the system:

- 1. Select the group where the iBypass Switch will be added.
- 2. Click **New Device** in the toolbar. The **New Device** dialog box appears.

| $\bigcirc$ |        |   |    | lew N     | ode |   | 000    |
|------------|--------|---|----|-----------|-----|---|--------|
| Node Name  | Node   | 1 |    |           |     |   | Create |
| IP Address | 127    | • | 0. | . 0       |     | 1 | Cancel |
|            | akas — |   | -  |           |     |   |        |
|            | otes   |   |    |           |     |   |        |
|            |        |   |    |           |     |   |        |
|            |        |   |    | · · · · · |     |   |        |

- 3. Enter a name for the iBypass Switch in the **Node Name** text box. Each Node Name in the system must be unique.
- 4. Enter the IP address of the iBypass Switch in the **IP Address** text box. The IP address must be unique on the network.
- 5. Enter any relevant information about the iBypass Switch in the Notes text box.

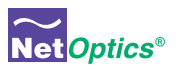

6. Check your settings and click **Create**. The iBypass Switch appears in the system frame.

| 0                  | Net Optics Sys        | stem Manager                   | $\Theta \Theta \Theta$   |
|--------------------|-----------------------|--------------------------------|--------------------------|
| New Node New Group | Delete Modify Refresh | Admin Exit About               | Synchronizing.           |
| ▼ Group1 1         | Status Configure      |                                |                          |
|                    | Name                  | Value                          | <b>A</b>                 |
|                    | ▼ System Status       | UP                             | <b>n</b>                 |
|                    | Bypass Model          | 10 Gig Fiber Heart Beat Bypass |                          |
|                    | Port A Port Speed     | 10 Gigabit                     |                          |
|                    | Port B Port Speed     | 10 Gigabit                     |                          |
| 106                | Port 1 Port Speed     | 10 Gigabit                     |                          |
|                    | Port 2 Port Speed     | 10 Gigabit                     |                          |
|                    | Power Supply 1 Status | OFF                            |                          |
|                    | Power Supply 2 Status | OFF                            |                          |
|                    | Heart Beat Packet     | 0 50 C2 3C 60 0 0 50 C2 3C 6   | 0 1 81 37 FF FF 0 30 0 0 |
|                    | Bypass State          | ON                             |                          |
|                    | ▼ Port A Statistics   |                                |                          |
|                    | Port A Link Status    | DOWN                           |                          |
|                    | Utilization           | 0                              |                          |
|                    | Peak Rate             | 0                              |                          |
|                    | Time Of Peak          |                                |                          |
|                    | Total Packets         | 0                              |                          |
|                    | Total Bytes           | 0                              |                          |
|                    | Oversize Packets      | 0                              |                          |
|                    | CRC Packets           | 0                              |                          |
|                    | Port B Statistics     |                                |                          |
|                    | Port B Link Status    | D0WN                           |                          |
|                    | Utilization           | 0                              |                          |
|                    | Peak Rate             | 0                              |                          |
|                    | Time Of Peak          |                                |                          |
|                    | Total Packets         | 0                              |                          |
|                    | Total Butes           | 0                              | Ť                        |

The indicator to the right of the iBypass Switch picture blinks green when the iBypass Switch is functioning normally. If there is an alarm condition on the iBypass Switch, the indicator blinks red. If System Manager cannot communicate with the iBypass Switch, the switch graphic is grayed. Check that the iBypass Switch is connected to the network and verify the configuration information.

Repeat Steps 1-6 for each iBypass Switch you are adding to System Manager.

#### Tip!

To change the display order of iBypass Switches, click and drag them into the desired order.

## **Delete an iBypass Switch from System Manager**

You can delete an iBypass Switch from System Manager when you remove an iBypass Switch from your network. If you have removed an iBypass Switch from the network, System Manager continues to poll the iBypass Switch IP address for data until you delete the iBypass Switch from System Manager.

#### To delete an iBypass Switch from System Manager:

1. Select the device you want to delete by clicking its icon.

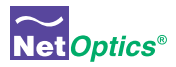

- 2. Click **Delete** in the toolbar. A confirmation dialog box appears.
- 3. Click Yes to delete the iBypass Switch from System Manager.

## Configure an iBypass Switch from System Manager

Set the configuration parameters of an added iBypass Switch from the Configure tab.

#### To configure an iBypass Switch:

- 1. Click the icon of the iBypass Switch you want to configure.
- 2. Click the **Configure** tab.

| 0                    | Net Optics S                     | System Manager                | 00                        |
|----------------------|----------------------------------|-------------------------------|---------------------------|
| New Node New Group I | Delete Modify Refresh            | Admin Exit About              | $(\mathbf{C})$            |
| Group1 1             | Status Configure                 |                               |                           |
|                      | Name                             | Value                         | 1.1                       |
|                      | IP Address                       | 10.60.4.98                    |                           |
| 106                  | Net Mask                         | 255.0.0.0                     |                           |
|                      | Manager                          | 192.168.0.1                   |                           |
|                      | Gateway                          | 10.0.0.1                      |                           |
|                      | Port Enable                      | Enable                        |                           |
|                      | Port A Utilization Threshold (%) | 75                            |                           |
|                      | Port B Utilization Threshold (%) | 75                            |                           |
|                      | Port 1 Utilization Threshold (%) | 75                            |                           |
|                      | Port 2 Utilization Threshold (%) | 75                            |                           |
|                      | Reset Port A Peak Rate           | NO                            |                           |
|                      | Reset Port B Peak Rate           | NO                            |                           |
|                      | Reset Port 1 Peak Rate           | NO                            |                           |
|                      | Reset Port 2 Peak Rate           | NO                            |                           |
|                      | Reset Port A Statistics          | NO                            |                           |
|                      | Reset Port B Statistics          | NO                            |                           |
|                      | Reset Port 1 Statistics          | NO                            |                           |
|                      | Reset Port 2 Statistics          | NO                            |                           |
|                      | Current Date & Time              | 01/04/1980 01:22:20           |                           |
|                      | Link Fault Detect                | OFF                           |                           |
|                      | Bypass Detect                    | OFF                           |                           |
|                      | Heart Beat Timeout Period(s)     | 3                             |                           |
|                      | Heart Beat Retries               | 4                             |                           |
|                      | Transmit Heart Beat Packet       | 00 50 C2 3C 60 00 00 50 C2 3C | 20 01 81 37 FF FF 00 30 0 |

- 3. Click the value field for the parameter you want to configure.
- 4. Select an option from the drop-down list or enter a new value from your keyboard.

The table on the following page describes the iBypass Switch options on the Configure Tab.

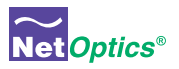

### **iBypass Switch Configure Options**

| Field Name                      | Description                                                                                                    |
|---------------------------------|----------------------------------------------------------------------------------------------------|
| IP Address                      | IP address of the iBypass Switch; the default IP address<br>is 10.60.0.123. Change the IP address by typing a new<br>one in the box. When you change the IP address, System<br>Manager will lose its connection with the device until you<br>put the new address in the device in the System Frame. |
| Netmask                         | The netmask; the default netmask is 255.255.0.0. Change the netmask by typing a new one in the box.                                                                                                    |
| Manager                         | IP address of either the host PC running System Manager<br>over a WAN or the third-party SNMP management tool.<br>Change the IP address by typing a new one in the box.                                                                                                    |
| Gateway IP Address              | IP address of the current WAN gateway. Change the gateway address by typing a new one in the box.                                                                                                    |
| Port Enable                     | ENABLE/DISABLE the monitor ports.                                                                                                    |
| Port A Utilization<br>Threshold | Percentage level at which this port use triggers an alarm; as default the Port A alarm is triggered when Port A exceeds 50% utilization.                                                                                                    |
| Port B Utilization<br>Threshold | Percentage level at which this port use triggers an alarm; as default the Port B alarm is triggered when Port B exceeds 50% utilization.                                                                                                    |
| Port 1 Utilization<br>Threshold | Percentage level at which this port use triggers an alarm;<br>as default the Port 1 alarm is triggered when Port 1 ex-<br>ceeds 50% utilization.                                                                                                    |
| Port 2 Utilization<br>Threshold | Percentage level at which this port use triggers an alarm;<br>as default the Port 2 alarm is triggered when Port 2 ex-<br>ceeds 50% utilization.                                                                                                    |
| Reset Port A Peak<br>Rate       | This value is NO unless you change it to YES. If you set it to YES, as soon as the port reset is complete, it returns to NO.                                                                                                    |
| Reset Port B Peak<br>Rate       | This value is NO unless you change it to YES. If you set it to YES, as soon as the port reset is complete, it returns to NO.                                                                                                    |
| Reset Port 1 Peak<br>Rate       | This value is NO unless you change it to YES. If you set it to YES, as soon as the port reset is complete, it returns to NO.                                                                                                    |
| Reset Port 2 Peak<br>Rate       | This value is NO unless you change it to YES. If you set it to YES, as soon as the port reset is complete, it returns to NO.                                                                                                    |

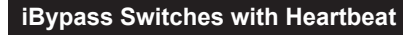

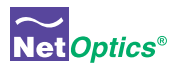

| Field Name                     | Description                                                                                                    |  |
|--------------------------------|----------------------------------------------------------------------------------------------------|--|
| Reset Port A Sta-<br>tistics   | This value is NO unless you change it to YES. If you set it to YES, as soon as the port reset is complete, it returns to NO.                                                                                                    |  |
| Reset Port B Sta-<br>tistics   | This value is NO unless you change it to YES. If you set it to YES, as soon as the port reset is complete, it returns to NO.                                                                                                    |  |
| Reset Port 1 Sta-<br>tistics   | This value is NO unless you change it to YES. If you set it to YES, as soon as the port reset is complete, it returns to NO.                                                                                                    |  |
| Reset Port 2 Sta-<br>tistics   | This value is NO unless you change it to YES. If you set it to YES, as soon as the port reset is complete, it returns to NO.                                                                                                    |  |
| Current Date & Time            | Click the existing date and adjust it with the up and down arrows.                                                                                                    |  |
| Link Fault Detect              | Turn Link Fault Detection (LFD) ON or OFF. When LFD is ON, if one network link goes down, the other link is automatically downed to propagate the condition.                                                                                                    |  |
| Bypass Detect                  | Turn Bypass Detect ON or OFF. In most environments,<br>Bypass Detect should be OFF.                                                                                                    |  |
| Heartbeat Timeout<br>Period(s) | Number of milliseconds (0–100) between Heartbeat Packets sent from the iBypass unit to a connected monitoring device. The default is 1 millisecond. If this parameter is set to 0, the Switch is forced into Bypass ON mode.                                                                  |  |
| Heartbeat Retries              | Number of heartbeats that do not come back from a device<br>before an iBypass unit stops sending traffic through that<br>monitoring device; the default is 3. Heartbeat packets<br>continue to be sent and if one comes back from the<br>attached device, traffic flow to the device resumes. |  |
| Transmit Heartbeat<br>Packet   | View or change this heartbeat packet. The default is 00 05 c2 3c 60 00 00 50 c2 3c 60 01 08 00                                                                                                    |  |

The new configuration parameters take effect the next time System Manager polls the iBypass Switch. If System Manager detects a change when it pools, a circled arrow appears next to the value until the next polling.

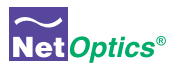

## View iBypass Switch Information from System Manager

System Manager allows you to view the current iBypass Switch configuration information, including the Monitor Port connections.

#### To view iBypass Switch information:

1. Click the image of the iBypass Switch you want to view in the System Frame.

| Ilet Optics System Manager |                          |                                                      |
|----------------------------|--------------------------|------------------------------------------------------|
| New Node New Group         | Delete Modify Refresh Ad | min Exit About Synchronizing.                        |
| ▼ Group1 1                 | Status Configure         |                                                      |
|                            | Name                     | Value                                                |
|                            | ▼ System Status          | UP 🕥                                                 |
|                            | Bypass Model             | 10 Gig Fiber Heart Beat Bypass                       |
|                            | Port A Port Speed        | 10 Gigabit                                           |
|                            | Port B Port Speed        | 10 Gigabit                                           |
| 10G                        | Port 1 Port Speed        | 10 Gigabit                                           |
|                            | Port 2 Port Speed        | 10 Gigabit                                           |
|                            | Power Supply 1 Status    | OFF                                                  |
|                            | Power Supply 2 Status    | OFF                                                  |
|                            | Heart Beat Packet        | 0 50 C2 3C 60 0 0 50 C2 3C 60 1 81 37 FF FF 0 30 0 0 |
|                            | Bypass State             | ON                                                   |
|                            | ▼ Port A Statistics      |                                                      |
|                            | Port A Link Status       | DOWN                                                 |
|                            | Utilization              | 0                                                    |
|                            | Peak Rate                | 0                                                    |
|                            | Time Of Peak             | -                                                    |
|                            | Total Packets            | 0                                                    |
|                            | Total Bytes              | 0                                                    |
|                            | Oversize Packets         | 0                                                    |
|                            | CRC Packets              | 0                                                    |
|                            | ▼ Port B Statistics      |                                                      |
|                            | Port B Link Status       | DOWN                                                 |
|                            | Utilization              | 0                                                    |
|                            | Peak Rate                | 0                                                    |
|                            | Time Of Peak             |                                                      |
|                            | Total Packets            | 0                                                    |
|                            | Total Bytes              | 0                                                    |

The Status tab is a read-only list of information from the iBypass Switch. Use the scroll bar and arrows to view the entire list if necessary.

#### TIP!

Fields that have been updated since the last refresh display with a circle and arrow just to the left of the value field.

The table on the following page describes the status fields.

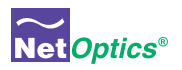

## iBypass Switch Status Fields

| Field             | Description                                                                                                    |  |  |
|-------------------|----------------------------------------------------------------------------------------------------|--|--|
| System Status     | UP/DOWN                                                                                                    |  |  |
| Bypass Model      | Fiber Heartbeat Bypass Model Number                                                                                                    |  |  |
| Port Speed        | 10 GIGABIT                                                                                                    |  |  |
| Power Supply 1, 2 | OFF or ON                                                                                                    |  |  |
| Heartbeat Packet  | Default Heartbeat packet which can be loaded using the "reset<br>defaults" command, or manually configured using the CLI.<br>The CLI command is "set txpacket xx-xx-xx-etc. The<br>txpacket command must be a single line so it is a long<br>long data type. If you remove all the carraige returns and<br>comments (in parentheses) from the data below, you can<br>use it to configure the heart beat packet from the CLI.<br>The first 12 bytes are the source and destination addresses.<br>They are followed by a sequence of bytes that define the<br>packet type. The payload bytes are all 0's and the last four<br>bytes are the packet checksum (CRC).<br>set txpacket<br>00-50-c2-3c-60-00- (source address)<br>00-50-c2-3c-60-01- (destination address)<br>81-37-ff-ff- (packet type)<br>00-30-00-00-<br>00-00-40-44-<br>ec-a2-c6-13-<br>01-02-c6-13-<br>01-01-00-00-<br>(payload bytes)<br>00-00-00-00-<br>00-00-00-00-<br>00-00-00-00-<br>00-00- |  |  |
| Bypass State      | ON or OFF; see Chapter 1 for details.                                                                                                    |  |  |
| Total Packets     | Total number of packets that have passed through the<br>iBypass unit since the last reset. When this value changes,<br>a circled arrow appears next to the value to alert you to the<br>change; if polling produces the same total packet result<br>twice in a row, the circled arrow disappears.                                                                                                    |  |  |

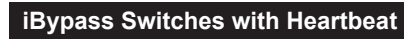

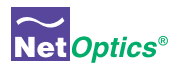

| Field             | Description                                                                                                    |  |
|-------------------|----------------------------------------------------------------------------------------------------|--|
| Total Bytes       | Total number of bytes that have passed through the iBypass<br>unit since the last reset. When this value changes, a circled<br>arrow appears next to the value to alert you to the change;<br>if polling produces the same byte total twice in a row, the<br>circled arrow disappears.                                                                                                    |  |
| Oversized Packets | This function tracks the number of oversized packets since<br>the last reset. The Ethernet specification requires that no<br>packet be larger than 1518 bytes (including checksum).<br>Any packet that is larger than this is flagged as an error and<br>discarded. These packets are also sometimes referred to<br>as "Jabbers". Packets too big are almost always caused by<br>faulty hardware. The network adapter card on a link showing<br>a high rate of oversized packets should be replaced. Sup-<br>port IEEE 802.1q                                                |  |
| CRC Packets       | This function tracks the number of CRC errors since the last<br>reset. MAC Frame CRC errors are the most common. Ether-<br>net packets are encapsulated in a MAC frame that contains<br>a preamble, and a post-envelope CRC check. The Ethernet<br>adapter on the sending station creates the preamble, inserts<br>the packet data (addressing, protocol, data, etc.), calculates<br>a CRC checksum and inserts it at the end of the packet. If<br>the receiving station determines that the checksum is incor-<br>rect, the packet is assumed to be bogus and is discarded. |  |
|                   | MAC frame CRC errors are typically caused by faulty<br>cabling. If the cabling connecting an Ethernet Adapter or<br>hub is faulty, the electric connection may be on and off<br>many times during a transmission. This on-and-off state can<br>interrupt parts of a transmission and damage the signal. If<br>the signal is interrupted partially during transmission, the<br>CRC checksum that was calculated by the network adapter<br>is longer valid and the packet is flagged as a CRC error and<br>discarded.                                                          |  |
|                   | CRC errors are common on a busy network, and a small<br>percentage does not reflect a network problem. When the<br>percentage is large, or when a single station shows a larger<br>percent CRC errors, there is probably a problem.                                                                                                    |  |

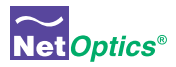

## Modify an iBypass Switch Name or Address from System Manager

There are two ways to modify an iBypass Switch name or address. Either change them from the Configuration Tab for the device, or use the **Modify** option in the menu. The second method is described here..

To change a switch name or IP address from the Modify iBypass Switch dialog:

- 1. In the System Frame, select the image of the iBypass Switch you want to change.
- 2. Click Modify in the toolbar. The Modify iBypass Switch dialog appears.

| 0          | Modify iBypass Switch | 000         |
|------------|-----------------------|-------------|
| Name       | Engineering           | Save Change |
| IP Address | 10 . 60 . 0 . 121     | Cancel      |
| Product    | iBypass Switch        |             |
|            | Notes                 |             |
|            |                       |             |

- 3. Change the name or IP address of the iBypass Switch.
- 4. Optionally add notes.
- 5. Click Save Change.

## **Change a Heartbeat Packet from System Manager**

The heartbeat packet for a 10 GigaBit iBypass Switch can be configured. To change the default packet from the System Manager main menu, click **Transmit Heartbeat Packet** and change the values.

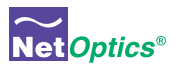

## **Uninstalling System Manager**

If available, it is highly recommended that software be uninstalled through this option of Windows.

- 1. Click the Start menu button and navigate to Settings/Control Panel.
- 2. Double Click Add/Remove Programs.
- 3. Locate the Net Optics System Manager icon and click "Install/Uninstall" or "Change and Remove Programs buton.
- 4. Follow the instructions provided through the software wizard.
- 5. Upon completion some directories may need to be removed by hand.

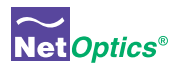

## Appendix A Specifications and Models

## **Specifications**

#### Electrical

**Power Supply Input** 100-240VAC, 0.5A, 47-63Hz

Power Supply Output 12V, 5A (10 GigaBit models), 3A (GigaBit models), 1.5A (10/100/1000 model)

#### Environmental

**Operating Temperature** 0°C to 40°C

Storage Temperature -10°C to 70°C

## Relative Humidity

10% min, 95% max, non-condensing

#### Mechanical

#### Dimensions

1.31" high x 12.4" deep x 8.75" (10 GigaBit models) 1.31" high x 11.0" deep x 8.75" (GigaBit and 10/100/1000 models)

#### IBPO-HBSR-XFP and IBPO-HBLR-XFP Connectors

- (1) DB9 RS232 serial console port
- (1) RJ45 management port
- (2) XFP, SFP or RJ45 monitoring ports (depending on model)
- (2) LC or RJ45 network ports (depending on model)

#### Indicators

- (1) 2x16 Character LCD
- (4) Link LEDs (Fiber Model)
- (4) Threshold Alarm LEDs (not included on 10/100/1000 model)
- (2) Power LEDs
- (2) Bypass Mode LEDs

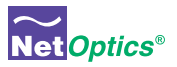

#### **Optical SR Fiber Type**

Fiber Type: Corning Multimode 62.5/125µm or 50/125µm, wavelength 850nm

| Split Ratio | Network Port Insertion Loss | Monitor Port Insertion Loss |
|-------------|-----------------------------|-----------------------------|
| 60/40       | 1.25 dB                     | 1.25 dB                     |
| 50/50       | 1.25 dB                     | 1.25 dB                     |

#### **Optical LR Fiber Type**

Fiber Type: Corning Singlemode 8.5/125µm, wavelength 1310nm

| Split Ratio | Network Port Insertion Loss | Monitor Port Insertion Loss |
|-------------|-----------------------------|-----------------------------|
| 60/40       | 1.25 dB                     | 1.25 dB                     |
| 50/50       | 1.25 dB                     | 1.25 dB                     |

#### **Transceiver Specifications**

10 GigaBit SR 850nm, VCSEL 10 GigaBit LR 1310nm, Laser GigaBit SX 850nm, VCSEL GigaBit LX 1310nm, Laser

#### Software

#### iBypass Command Line Interface

Any terminal emulation software

#### Web Manager

Any browser

#### Net Optics System Manager

Windows 98, Windows 2000, Windows XP

#### SNMPv1 MIBs

NETOPTICS-BYPASS-MIB NETOPTICSiDownload-MIB (used only to upgrade device software)

#### **SNMP** Traps

Bypass state changes Utilization exceeds the threshold on any port Any port link status changes Port manually disabled Either power supply state changes

#### Certifications

Fully RoHS compliant

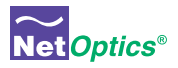

## **Available Models**

### Models

| Part Number     | Description                                       |
|-----------------|---------------------------------------------------|
| IBPO-HBSR-XFP   | 10 GigaBit SR iBypass Switch with Heartbeat       |
| IBPO-HBLR-XFP   | 10 GigaBit LR iBypass Switch with Heartbeat       |
| IBPO-HB50SR-XFP | 10 GigaBit SR iBypass Switch with Heartbeat, 50um |
| IBPO-HBER-XFP   | 10 GigaBit ER iBypass Switch with Heartbeat       |
| IBPO-HBLX-SFP   | GigaBit LX iBypass Switch with Heartbeat          |
| IBPO-HBSX-SFP   | GigaBit SX iBypass Swith with Heartbeat           |
| IBP-HBCU3       | 10/100/1000 iBypass Switch with Heartbeat         |

#### Accessories

| Part Number | Description                                     |
|-------------|-------------------------------------------------|
| RK-iTP2     | Two-slot rack-mount panel                       |
| XFPKT-SR    | 10 GigaBit Multimode Fiber XFP 62.5µm w/ cable  |
| XFPKT-50SR  | 10 GigaBit Multimode Fiber XFP 50µm w/ cable    |
| XFPKT-LR    | 10 GigaBit Singlemode Fiber XFP 1310nm w/ cable |
| XFPKT-ER    | 10 GigaBit Singlemode Fiber XFP 1550nm w/ cable |
| SFPKT-SX    | GigaBit Multimode Fiber SFP 62.5µm w/ cable     |
| SFPKT-50SX  | GigaBit Multimode Fiber SFP 50µm w/ cable       |
| SFPKT-LX    | GigaBit Singlemode Fiber SFP 1310nm w/ cable    |
| SFPKT-ZX    | GigaBit Singlemode Fiber SFP 1550nm w/ cable    |
| SFPKT-GCU   | GigaBit Copper SFP w/ cable                     |

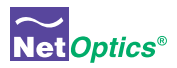

## Appendix B Command Line Interface

## **iBypass Switch CLI Syntax**

This Appendix contains information about the syntax to be used with each CLI command. The CLI is not case sensitive; commands may be entered with upper case or lower case letters. The commands are:

- Display
- Echo
- Help
- Ping
- Reset
- Set
- Show
- Web

| Command | Sub-Command | Syntax                 | Description                                                           |
|---------|-------------|------------------------|-----------------------------------------------------------------------|
| Display | n/a         | display                | Toggles the front panel<br>display and remote interface<br>on and off |
| Echo    | n/a         | echo <on off></on off> | Stops typed character from<br>being displayed on the<br>screen        |
| Help    | Display     | help display           | Displays the display<br>command options                               |
|         | Echo        | help echo              | Displays the echo command options                                     |
|         | Ping        | help ping              | Displays the ping command options                                     |
|         | Reset       | help reset             | Displays the reset command options                                    |
|         | Set         | help set               | Displays the set command options                                      |
|         | Show        | help show              | Displays the show command options                                     |
|         | Web         | help web               | Displays the web command options                                      |

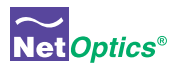

| Command | Sub-Command | Syntax                                                           | Description                                                                                                    |
|---------|-------------|------------------------------------------------------------------|----------------------------------------------------------------------------------------------------|
| Ping    | n/a         | ping <d.d.d.d></d.d.d.d>                                         | ping a network IP address                                                                                                    |
| Reset   | Peak        | reset peak port<br><port id=""></port>                           | Where <port id=""> is A or B</port>                                                                                                    |
|         | Statistics  | reset statistics port<br><port id=""></port>                     | Where <port id=""> is A or B</port>                                                                                                    |
|         | Default     | reset default                                                    | Resets configuration to<br>factory defaults                                                                                                    |
|         | Storage     | reset storage                                                    | Deprecated; use reset default                                                                                                    |
| Set     | Community   | set community<br><write read><br/><string></string></write read> | set SNMP community string<br>for writes and reads; string is<br>32 characters maximum                                                          |
|         | Detection   | set detection<br><on off></on off>                               | Turns the Bypass Detection feature on or off                                                                                                   |
|         | Gateway     | set gateway<br><d.d.d.d></d.d.d.d>                               | Where <d.d.d.d> is the ip address of the gateway</d.d.d.d>                                                                                     |
|         | IP          | set ip <d.d.d.d></d.d.d.d>                                       | Where <d.d.d.d> is the ip<br/>address of the iTap</d.d.d.d>                                                                                    |
|         | LFD         | set lfd <on off></on off>                                        | Turns the Link Fault Detect<br>feature on or off                                                                                               |
|         | Manager     | set manager<br><d.d.d.d></d.d.d.d>                               | Where <d.d.d.d> is the<br/>ip address of the remote<br/>manager</d.d.d.d>                                                                      |
|         | Mgtport     | set mgtport <1 2>                                                | 1 = Enable management port<br>2 = Disable management port                                                                                      |
|         | Netmask     | set netmask<br><d.d.d.d></d.d.d.d>                               | Where <d.d.d.d> is the ip address netmask</d.d.d.d>                                                                                            |
|         | Parameter   | set parameter port<br><parameter></parameter>                    | For fiber models,<br><parameter> is<br/>64 = Disable monitor ports<br/>96 = Enable monitor ports<br/>(other values not applicable)</parameter> |
|         |             |                                                                  | For 10/100/1000 model, see<br>Page 49.                                                                                                    |
|         | Password    | set password<br><password></password>                            | Where <password> is the<br/>authorized user's password,<br/>9 characters or less</password>                                                    |
|         | Retry       | set retry <1-255>                                                | Number of missed<br>Heartbeats to enter the<br>BYPASS ON state                                                                                 |

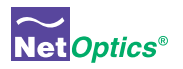

| Command            | Sub-Command         | Syntax                                                                | Description                                                                                                    |
|--------------------|---------------------|-----------------------------------------------------------------------|----------------------------------------------------------------------------------------------------|
| Set<br>(continued) | Threshold           | set threshold port<br><port id=""><br/><parameter></parameter></port> | Where <port id=""> is A, B, 1,<br/>or 2 and <parameter> is 0 to<br/>100 as % of port bandwidth</parameter></port> |
|                    | Time                | set time<br><date &="" time=""></date>                                | Where <date &="" time=""> is mm/<br/>dd/yyyy-hh:mm:ss</date>                                                      |
|                    | Timeout             | set timeout<br><0-255>                                                | Heartbeat timeout period<br>in milliseconds; timeout=0<br>forces BYPASS ON                                        |
|                    | TXpacket            | set txpacket<br><xx-xx-xx></xx-xx-xx>                                 | xx are bytes of the Heartbeat<br>packet separated by (-),<br>including a valid CRC                                |
|                    | Web-refresh         | set web-refresh<br><20-900>                                           | Web Manager page auto-<br>refresh interval, in seconds                                                            |
|                    | Username            | set username<br><username></username>                                 | Where <username> is the authorized user's name, 9 characters or less</username>                                   |
| Show               | Community           | show community                                                        | Displays the SNMP read and write community strings                                                                |
|                    | Display             | show display                                                          | Displays the display setting.<br>Display OFF disables remote<br>interfaces and front panel<br>LCD                 |
|                    | Power               | show power                                                            | Displays power status                                                                                             |
|                    | RXpacket            | show rxpacket                                                         | Contents of received<br>Heartbeat packet                                                                          |
|                    | Set                 | show set                                                              | Displays currents settings                                                                                        |
|                    | Statistics          | show statistics<br>port <port id=""></port>                           | Where <port id=""> is A, B, 1, or 2</port>                                                                        |
|                    | Status              | show status                                                           | Displays iTap status                                                                                              |
|                    | User                | show user                                                             | Displays current user logged into the CLI                                                                         |
|                    | Version             | show version                                                          | Displays the software version                                                                                     |
|                    | Web                 | show web                                                              | Displays Web download settings and last error                                                                     |
| Web                | Download            | web download                                                          | Start file download operation                                                                                     |
| (software          | File                | web file <filename></filename>                                        | File name for Web download                                                                                        |
| from a             | Port                | web port <number></number>                                            | Port for Web download                                                                                             |
| remote<br>Web file | Remote-<br>Download | web remote-<br>download <on off></on off>                             | Enable or disable download via Web Manager and SNMP                                                               |
|                    | URL                 | url <url_string></url_string>                                         | URL for Web download                                                                                              |

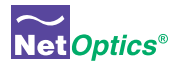

#### Note:

The default values for Timeout are 1 ms on 10 GigaBit models and 1 second on other models. Default Retry is 3 packets. With these settings, the iBypass Switch goes to Bypass ON mode in 3x1 ms=3 ms (10 GigaBit models) if no Heartbeat packets are detected. If customer equipment latency exceeds 3 ms, then the iBypass Switch will go into Bypass ON mode before it detects the first Heartbeat packet. Customers should change one or both of the above default parameters to the higher number to avoid this behavior.

## **Set Parameter Port Command**

The <parameter> values for the "set parameter port" command for the IBP-HBCU3 are defined in the following table. The selection applies to all four ports—the Network Ports and the Monitor Ports.

#### Note:

*Enter <parameter> in decimal for the* set parameter port *command. The parameter is displayed in hex in response to the* show set *command.* 

|                              |                | <parameter></parameter> |         |
|------------------------------|----------------|-------------------------|---------|
| Mode of all ports            | Auto-negotiate | Hexadecimal             | Decimal |
| 10/100/1000Mbps, full duplex | On             | 0x37                    | 55      |
| 10/100Mbps, full duplex      | On             | 0x36                    | 54      |
| 10Mbps                       | On             | 0x34                    | 52      |
| 100Mbps                      | On             | 0x32                    | 50      |
| 1000Mbps (Gigabit)           | Off            | 0x31                    | 49      |
| 10Mbps, half duplex          | Off            | 0x2C                    | 44      |
| 100Mbps, half duplex         | Off            | 0x2A                    | 42      |
| 10Mbps, full duplex          | Off            | 0x24                    | 36      |
| 100Mbps, full duplex         | Off            | 0x22                    | 34      |
| Ports 1 and 2 disabled       | Off            | 0x17                    | 23      |

## **Limitations on Warranty and Liability**

Net Optics offers a limited warranty for all its products. IN NO EVENT SHALL NET OPTICS, INC. BE LIABLE FOR ANY DAMAGES INCURRED BY THE USE OF THE PRODUCTS (INCLUD-ING BOTH HARDWARE AND SOFTWARE) DESCRIBED IN THIS MANUAL, OR BY ANY DEFECT OR INACCURACY IN THIS MANUAL ITSELF. THIS INCLUDES BUT IS NOT LIM-ITED TO LOST PROFITS, LOST SAVINGS, AND ANY INCIDENTAL OR CONSEQUENTIAL DAMAGES ARISING FROM THE USE OR INABILITY TO USE THIS PRODUCT, even if Net Optics has been advised of the possibility of such damages. Some states do not allow the exclusion or limitation of implied warranties or liability for incidental or consequential damages, so the above limitation or exclusion may not apply to you.

Net Optics, Inc. warrants this Tap to be in good working order for a period of ONE YEAR from the date of purchase from Net Optics or an authorized Net Optics reseller.

Should the unit fail anytime during the said ONE YEAR period, Net Optics will, at its discretion, repair or replace the product. This warranty is limited to defects in workmanship and materials and does not cover damage from accident, disaster, misuse, abuse or unauthorized modifications.

If you have a problem and require service, please call the number listed at the end of this section and speak with our technical service personnel. They may provide you with an RMA number, which must accompany any returned product. Return the product in its original shipping container (or equivalent) insured and with proof of purchase.

#### Additional Information

Net Optics, Inc. reserves the right to make changes in specifications and other information contained in this document without prior notice. Every effort has been made to ensure that the information in this document is accurate. Net Optics is not responsible for typographical errors.

THE WARRANTY AND REMEDIES SET FORTH ABOVE ARE EXCLUSIVE AND IN LIEU OF ALL OTHERS, EXPRESS OR IMPLIED. No Net Optics reseller, agent, or employee is authorized to make any modification, extension, or addition to this warranty.

Net Optics is always open to any comments or suggestions you may have about its products and/or this manual.

Send correspondence to Net Optics, Inc. 5303 Betsy Ross Drive Santa Clara, CA 95054 USA Telephone: +1 (408) 737-7777 Fax: +1 (408) 745-7719 Email: <u>info@netoptics.com</u> / Internet: <u>www.netoptics.com</u>

All Rights Reserved. Printed in the U.S.A. No part of this publication may be reproduced, transmitted, transcribed, stored in a retrieval system, or translated into any language or computer language, in any form, by any means, without prior written consent of Net Optics, Inc., with the following exceptions: Any person is authorized to store documentation on a single computer for personal use only and that the documentation contains Net Optics' copyright notice.

## www.netoptics.com

© 2011 by Net Optics, Inc. All Rights Reserved.